ForwardHealth Provider Portal Wisconsin Well Woman Program Reporting Form Search

March 11, 2024

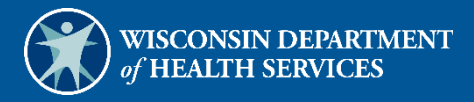

# **Table of Contents**

| 1 Introduction                                            | . 1 |
|-----------------------------------------------------------|-----|
|                                                           |     |
| 2 Navigate to the WWWP Reporting Form Search Page         | . 2 |
| 3 Search for Wisconsin Well Woman Program Reporting Forms | . 6 |

# **1** Introduction

The Wisconsin Well Woman Program (WWWP) covers selected screening procedures related to breast cancer and cervical cancer for low income, uninsured, or underinsured women who qualify and are eligible for enrollment.

The WWWP requires providers to submit forms to report screening and diagnostic procedures for WWWP members either electronically via the ForwardHealth Portal or on paper. Wisconsin Well Woman Program providers have the ability to search for all previously submitted reporting forms using the WWWP Reporting Form Search function available through their secure Provider accounts on the Portal. Reporting forms are displayed as Portable Document Format (PDF) files and can be viewed, printed, or saved to a hard drive or network location.

### 2 Navigate to the WWWP Reporting Form Search Page

Note: Providers must be logged in to a WWWP account to use the WWWP Reporting Form Search function.

1. Access the ForwardHealth Portal at <a href="https://www.forwardhealth.wi.gov/">https://www.forwardhealth.wi.gov/</a>.

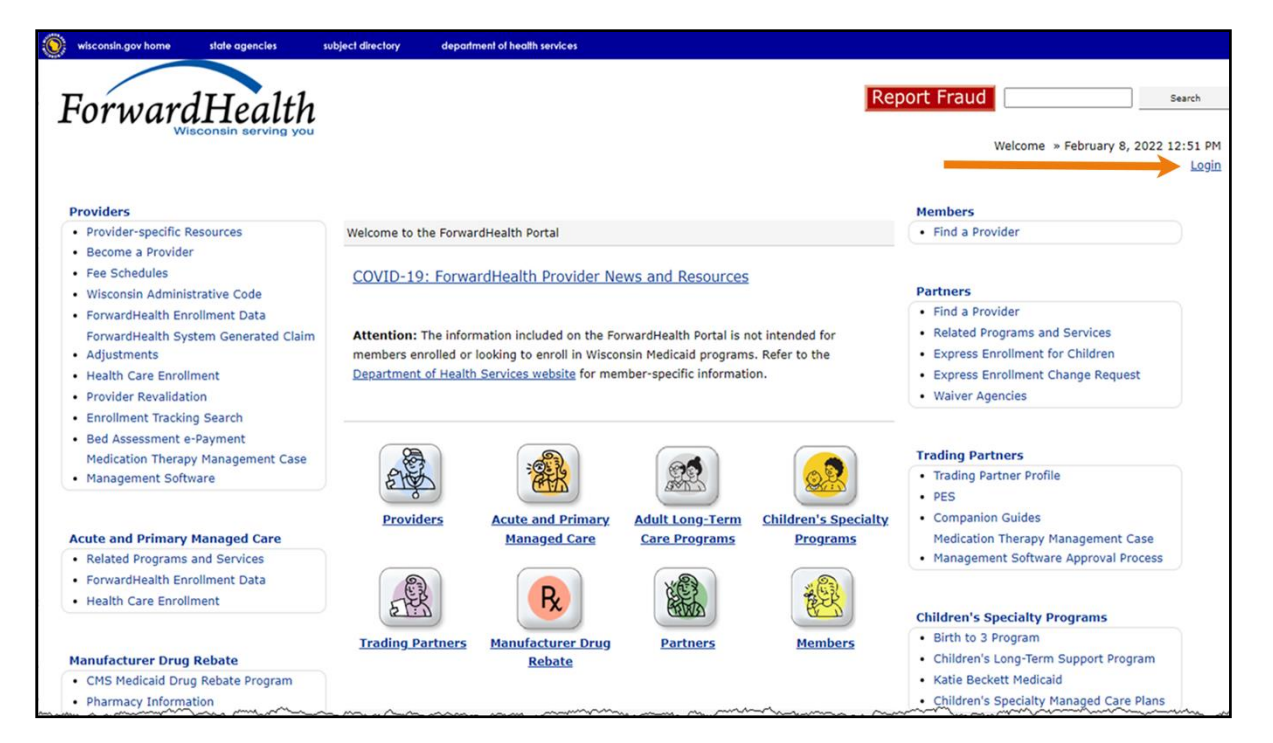

Figure 1 ForwardHealth Portal Page

2. Click Login. A Sign In box will be displayed.

| ForwardHealth                  |  |
|--------------------------------|--|
| Sign In                        |  |
| Username                       |  |
| 1                              |  |
| Keep me signed in              |  |
| Next                           |  |
| Unlock account?                |  |
| Help                           |  |
| Logging in for the first time? |  |

Figure 2 Sign In Box

- 3. Enter the user's username.
- 4. Click Next. A Verify with your password box will be displayed.

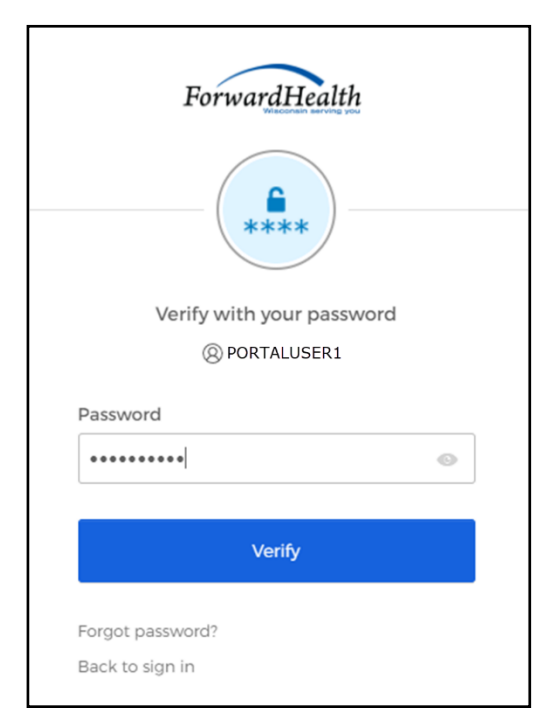

Figure 3 Verify With Your Password Box

### 5. Enter the user's password.

6. Click Verify. The Secure Partner page will be displayed.

| S wisconsin.gov home state agencies subject directory department of health services                                                                                                    |                                                                                                    |
|----------------------------------------------------------------------------------------------------|----------------------------------------------------------------------------------------------------|
| ForwardHealth<br>Wisconsin serving you                                                                                                    | Welcome Inpatient03 UAT » May 7, 2019 2:35 PM<br>Logout                                                                                                    |
| Home         Search         Providers         Enrollment         Claims         Prior Authorization         Remittance Advices         Trade Files           Account         Contact Information         Online Handbooks         Site Map         User Guides         Certification                                                                                                    | Health Check Max Fee Home                                                                                                    |
| You are logged in with NPI: 1255334173, Taxonomy Number: 282N00000X, Zip Code: 53226, Financial Payer: Medicaid Providers                                                                                                    | Search Search                                                                                                    |
| What's New?<br>Providers can improve efficiency while reducing overhead and paperwork by using real-time applications<br>available on the new ForwardHealth Portal. Submission and tracking of claims and prior authorization<br>requests and amendments, on-demand access to remittance information, 835 trading partner designation,<br>and instant access to the most current ForwardHealth information is now available. | Update User Account     Customize Home Page     Demographic Maintenance     Electronic Funds Transfer     Check My Revalidation Date     Revalidate Your Provider Enrollment     Check Enrollment |
| New Rate Reform Part 3 Ideas/Recommendations Requested.                                                                                                    |                                                                                                    |
| Incentive Payments Are you Eligible?                                                                                                    |                                                                                                    |
| ForwardHealth System Generated Claim Adjustments                                                                                                    | Quick Links   Register for E-mail Subscription                                                                                                    |

Figure 4 Secure Partner Page

7. Click **Claims** on the main menu at the top of the page. The Claims page will be displayed.

| Claims                                                                                                    | User Guides                                                                                                    |
|----------------------------------------------------------------------------------------------------|----------------------------------------------------------------------------------------------------|
| Claims Submission Options<br>Providers may submit claims to ForwardHealth electronically or on paper. Providers are encouraged to submit claims<br>electronically as it improves efficiency, reduces billing and processing errors, and allows for the timely processing of<br>payments.<br>Providers may begin the claim processing function by clicking on the following options. | Institutional     Professional     Dental     Compound/Noncompound     WWWP Reporting Form     Search for LCAs |
| What would you like to do?                                                                                                    | WWWP Reporting Form<br>Search for Providers                                                                    |
| <u>Claim search</u>                                                                                                    |                                                                                                    |
| <u>Claims Submission Report</u>                                                                                                    |                                                                                                    |
| <u>Submit Dental Claim</u>                                                                                                    |                                                                                                    |
| <u>Submit Institutional Claim</u>                                                                                                    |                                                                                                    |
| Submit Compound/Noncompound Claim                                                                                                    |                                                                                                    |
| <u>Submit Professional Claim</u>                                                                                                    |                                                                                                    |
| Upload Claim Attachments                                                                                                    |                                                                                                    |
| <u>WWWP Reporting Form Search</u>                                                                                                    |                                                                                                    |
| Submit WWWP Breast Cancer Diagnostic and Follow Up Report                                                                                                    |                                                                                                    |
| Submit WWWP Cervical Cancer Diagnostic and Follow Up Report                                                                                                    |                                                                                                    |
| Submit WWWP Breast and Cervical Cancer Screening Activity Report                                                                                                    |                                                                                                    |
| Private Duty Nursing - Prior Authorization Claims Report                                                                                                    |                                                                                                    |
| Providers having difficulties determining which method to use when submitting a claim, or in submitting a claim through the Portal, may call provider services at 800-947-9627.                                                                                                    |                                                                                                    |

Figure 5 Claims Page

8. Click **WWWP Reporting Form Search**. The WWWP Reporting Form Search page will be displayed.

| WWWP Reporting Form Search              |                   | 3      |
|-----------------------------------------|-------------------|--------|
| Required fields are indicated with an a | asterisk (*).     |        |
| <u>View the WWWP Reporting Form</u>     | Search User Guide |        |
| Search Criteria                         |                   |        |
| Member ID                               |                   |        |
| Control Number                          |                   |        |
| From Process Date                       |                   |        |
| To Process Date                         |                   |        |
| Form Type                               | ~                 |        |
|                                         |                   | Search |
|                                         |                   | bearen |
|                                         |                   |        |
| WWWP Reporting Form Search              | Results           |        |
| *** No rows found **                    | *                 |        |
|                                         |                   |        |
|                                         |                   |        |
|                                         |                   |        |
|                                         |                   | Exit   |

Figure 6 WWWP Reporting Form Search Page

If the user is not logged into the Portal with a WWWP account, an error message will be displayed at the top of the page.

| The following messages were generated:                     |
|------------------------------------------------------------|
| You must be a WWWP provider to search the reporting forms. |

Figure 7 Error Message

## **3 Search for Wisconsin Well Woman Program Reporting Forms**

- 1. In the "Search Criteria" section on the WWWP Reporting Form Search page, you must at minimum enter one of the following:
  - Member ID
  - Control number
  - Form type with "From" and "To" process dates
- 2. Click Search.

If incorrect search criteria are entered, an error message will be displayed at the top of the page.

The following messages were generated: Invalid Search criteria. Form Type and From/To Process Dates are required.

#### Figure 8 Error Message

If no results match the search criteria, the "No rows found" message will stay in the "WWWP Reporting Form Search Results" section.

|                   | ~~~~~~~~~~~~~~~~~~~~~~~~~~~~~~~~~~~~~~~ |                                |                                  | ~~~~~~~~~~~~~~~~~~~~~~~~~~~~~~~~~~~~~~~ | ~~~~~~~~~~~~~~~~~~~~~~~~~~~~~~~~~~~~~~ |
|-------------------|-----------------------------------------|--------------------------------|----------------------------------|-----------------------------------------|----------------------------------------|
| /WP Reporting For | m Search Resu                           | lts                            |                                  |                                         |                                        |
| lo rows found *** |                                         |                                |                                  |                                         |                                        |
|                   |                                         |                                |                                  |                                         |                                        |
|                   |                                         |                                |                                  |                                         |                                        |
|                   |                                         |                                |                                  |                                         |                                        |
|                   |                                         |                                |                                  |                                         | Evit C                                 |
|                   | WP Reporting For                        | WP Reporting Form Search Resul | WP Reporting Form Search Results | WP Reporting Form Search Results        | WP Reporting Form Search Results       |

Figure 9 "No rows found" Message

If only one form matches the search criteria, the form will be displayed beneath the "WWWP Reporting Form Search Results" section.

If more than one form matches the search criteria, the results will be displayed in the "WWWP Reporting Form Search Results" section.

| Control Number    | Member ID  | Member Last Name | Member First Name | Process Date | Form Type           |
|-------------------|------------|------------------|-------------------|--------------|---------------------|
| N3PW2000000000000 | 8871288712 | WILLS            | WWWP              | 07/21/2009   | Breast DRF          |
| N3PW200000000002  | 8871288712 | WILLS            | WWWP              | 07/21/2009   | Cervical DRF        |
| N3PW2000000000003 | 8871288712 | WILLS            | WWWP              | 07/21/2009   | Breast Cervical ARF |
| N3PW200000000004  | 8871288712 | WILLS            | WWWP              | 07/21/2009   | Breast DRF          |
| N3PW2000000000005 | 8871288712 | WILLS            | WWWP              | 07/21/2009   | Breast DRF          |
| N3PW2000000000003 | 8871288712 | WILLS            | WWWP              | 02/02/2010   | Breast DRF          |
|                   |            |                  |                   |              |                     |
|                   |            |                  |                   |              |                     |

Figure 10 WWWP Reporting Form Search Results Section

Note: The results displayed show only forms submitted by the account into which the provider is logged.

3. Click a row in the "WWWP Reporting Form Search Results" section to view a particular form. The selected WWWP reporting form will be displayed beneath the "WWWP Reporting Form Search Results" section.

| uired fields are indicated                                                                                                    |                                                                                                    |                                                                                                    |                              |                                                                                                |                                                                                             |
|----------------------------------------------------------------------------------------------------|----------------------------------------------------------------------------------------------------|----------------------------------------------------------------------------------------------------|------------------------------|------------------------------------------------------------------------------------------------|---------------------------------------------------------------------------------------------|
|                                                                                                    | with an ast                                                                                                    | erisk (*).                                                                                                    |                              |                                                                                                |                                                                                             |
| Search Criteria                                                                                                    |                                                                                                    |                                                                                                    |                              |                                                                                                |                                                                                             |
| Member ID 8871                                                                                                    | 288712                                                                                                    |                                                                                                    |                              |                                                                                                |                                                                                             |
| Control Number                                                                                                    |                                                                                                    |                                                                                                    |                              |                                                                                                |                                                                                             |
| From Process Date                                                                                                    |                                                                                                    |                                                                                                    |                              |                                                                                                |                                                                                             |
| To Process Date                                                                                                    |                                                                                                    |                                                                                                    |                              |                                                                                                |                                                                                             |
| Form Type                                                                                                    |                                                                                                    |                                                                                                    | -                            |                                                                                                |                                                                                             |
|                                                                                                    |                                                                                                    |                                                                                                    |                              |                                                                                                | Search <u>*</u>                                                                             |
|                                                                                                    |                                                                                                    | Deculto                                                                                                    |                              |                                                                                                |                                                                                             |
| Control Number                                                                                                    | rm Search<br>Member ID                                                                                                    | Member Last Name                                                                                                    | Member First Name            | Process Date                                                                                   | Form Type                                                                                   |
| W3PW200000000000<br>W3PW20000000000<br>W3PW200000000003<br>W3PW2000000000004<br>W3PW2000000000005<br>W3PW200000000005                                                                                                    | 8871288712<br>8871288712<br>8871288712<br>8871288712                                                                       | WILLS<br>WILLS<br>WILLS<br>WILLS<br>WILLS                                                                                                    | WWWP<br>WWWP<br>WWWP<br>WWWP | 07/21/2009<br>07/21/2009<br>07/21/2009<br>07/21/2009<br>07/21/2009<br>07/21/2009<br>02/02/2010 | Breast DRF<br>Cervical DRF<br>Breast Cervical ARF<br>Breast DRF<br>Breast DRF<br>Breast DRF |
| Breast Cancer Diagnost                                                                                                    | ic Reportin                                                                                                    | g Form                                                                                                    |                              |                                                                                                | <u>Print as P</u>                                                                           |
| Breast Cancer Diagnost<br>Control Number<br>Control Number W3P                                                                                                    | ic Reportin<br>W20000000                                                                                                   | g Form                                                                                                    |                              |                                                                                                | <u>Print as P</u>                                                                           |
| Breast Cancer Diagnost<br>Control Number<br>Control Number W3P                                                                                                    | ic Reportin<br>W20000000                                                                                                   | g Form                                                                                                    |                              |                                                                                                | <u>Print as P</u>                                                                           |
| Breast Cancer Diagnost<br>Control Number<br>Control Number W3P<br>Provider Information<br>Prov                                                                                                    | ic Reportin<br>W20000000                                                                                                   | g Form<br>000003                                                                                                    |                              |                                                                                                | <u>Print as P</u>                                                                           |
| Breast Cancer Diagnost<br>Control Number<br>Control Number W3P<br>Provider Information<br>Prov<br>Name - Billing Pr                                                                                                    | ic Reportin<br>W20000000<br>vider ID 098<br>rovider JAN                                                                    | g Form<br>000003<br>87654321<br>IE M SMITH                                                                                                    |                              |                                                                                                | <u>Print as P</u>                                                                           |
| Breast Cancer Diagnost<br>Control Number<br>Control Number W3P<br>Provider Information<br>Prov<br>Name - Billing Pr<br>Taxonom                                                                                                    | ic Reportin<br>W20000000<br>rider ID 098<br>rovider JAN<br>y Code 100                                                      | g Form<br>000003<br>87654321<br>IE M SMITH<br>N00000X                                                                                                    |                              |                                                                                                | <u>Print as P</u>                                                                           |
| Breast Cancer Diagnost<br>Control Number<br>Control Number W3P<br>Provider Information<br>Prov<br>Name - Billing Pr<br>Taxonom<br>Practice Location Zip+4                                                                                     | ic Reportin<br>W20000000<br>rider ID 098<br>rovider JAN<br>y Code 100<br>4 Code 544                                        | g Form<br>000003<br>87654321<br>IE M SMITH<br>N00000X<br>149-                                                                                                    |                              |                                                                                                | <u>Print as P</u>                                                                           |
| Breast Cancer Diagnost<br>Control Number<br>Control Number W3P<br>Provider Information<br>Prov<br>Name - Billing Pr<br>Taxonom<br>Practice Location Zip+4                                                                                     | ic Reportin<br>W20000000<br>vider ID 098<br>rovider JAN<br>y Code 100<br>4 Code 544                                        | g Form<br>000003<br>87654321<br>IE M SMITH<br>N00000X<br>149-                                                                                                    |                              |                                                                                                | Print as P                                                                                  |
| Breast Cancer Diagnost<br>Control Number<br>Control Number W3P<br>Provider Information<br>Prov<br>Name - Billing Pr<br>Taxonom<br>Practice Location Zip+4<br>Member Information                                                               | ic Reportin<br>W20000000<br>ider ID 098<br>rovider JAN<br>y Code 100<br>4 Code 544                                         | g Form<br>000003<br>87654321<br>JE M SMITH<br>N00000X<br>149-<br>71288712                                                                                                    |                              |                                                                                                | Print as P                                                                                  |
| Breast Cancer Diagnost<br>Control Number<br>Control Number W3P<br>Provider Information<br>Prov<br>Name - Billing Prov<br>Name - Billing Prov<br>Taxonom<br>Practice Location Zip+4<br>Member Information<br>Member Information                | ic Reportin<br>W20000000<br>vider ID 098<br>rovider JAN<br>y Code 100<br>4 Code 544<br>Number 88<br>Member W1              | g Form<br>000003<br>87654321<br>IE M SMITH<br>N00000X<br>149-<br>71288712<br>ILLS                                                                                                    |                              |                                                                                                | Print as P                                                                                  |
| Breast Cancer Diagnost<br>Control Number<br>Control Number W3P<br>Provider Information<br>Prov<br>Name - Billing Prov<br>Taxonom<br>Practice Location Zip+4<br>Member Information<br>Member Identification<br>Last Name - I<br>First Name - I | ic Reportin<br>W20000000<br>vider ID 098<br>rovider JAN<br>y Code 100<br>4 Code 544<br>Number 88<br>Member Wi<br>Member Wi | g Form<br>000003<br>87654321<br>87654321<br>87654321<br>87654321<br>877554321<br>877554322<br>877554322<br>877554322<br>87755432<br>87755432<br>87755432<br>87755432<br>87755432<br>87755432<br>87755432<br>87755432<br>87755432<br>87755432<br>87755432<br>87755432<br>87755432<br>87755432<br>87755432<br>8775543<br>8775543<br>877554<br>877554<br>877554<br>877554<br>877554<br>877554<br>87755554<br>87755555<br>87755555<br>8775555555<br>87755555555 |                              |                                                                                                | Print as P                                                                                  |

Figure 11 WWWP Reporting Form

4. To view, save, or print the form, click **Print as PDF**. A new browser window will open displaying a PDF copy of the form.

| DEPARTMENT OF HEALT                                                                                                    | TH SERVICES                                        |                                           |                                                 |                                               | STATE OF WISCONSIN               | BREAST CAN     | ER DIAGNOSTIC AND FOLLOW    | UP REPORT (DRF)            |                                       |                                 | Page 2 of 2         |
|----------------------------------------------------------------------------------------------------|----------------------------------------------------|-------------------------------------------|-------------------------------------------------|-----------------------------------------------|----------------------------------|----------------|-----------------------------|----------------------------|---------------------------------------|---------------------------------|---------------------|
| Division of Public Health                                                                                                    |                                                    |                                           |                                                 |                                               | s. 255.075, Wis. Stats.          | F-44724 (10/08 | )                           |                            |                                       |                                 |                     |
| (10/08)                                                                                                    |                                                    | WISCONSIN WELL W                          | OMAN PRO                                        | GRAM                                          |                                  | SECTION III -  | BREAST DIAGNOSTIC PROCEDI   | URES (Continued)           |                                       |                                 |                     |
| BF                                                                                                    | REAST CANCER                                       | R DIAGNOSTIC A                            | ND FOLLO                                        | W-UP REPOR                                    | T (DRF)                          | 34. TUMOR ST   | AGE AND TUMOR SIZE (AJCC) - | Required if invasive breat | it cancer.                            |                                 |                     |
| Instructions: Before compl                                                                                                    | leting this form, refer to t                       | the Breast Cancer Diagnostic              | and Follow-Up                                   | Report (DRF) Comple                           | tion Instructions, F-44724A. For | Stage          | C Stage II                  | C Stege II                 | Stage IV                              | Tumor size                      | cm                  |
| reimbursement, send the cl                                                                                                    | laim and this completed f                          | form to Wisconsin Well Wom                | en Progrem (W                                   | WWP), P.O. Box 6645                           | Medison, WI 53718-0645.          | 35. TREATMEN   | IT STATUS                   |                            | <ul> <li>Defined to Manhar</li> </ul> |                                 |                     |
| SECTION I - BILLING PR                                                                                                    | ROVIDER INFORMATION                                | N                                         |                                                 | A Break and a constraint of                   |                                  | D Treatmen     | low up                      |                            | Alternative Treatment                 | (e.g., homeopathic theracy, her | bal medicine, etc.) |
| 1. Provider ID                                                                                                    | 2. Name — Billing P                                | Trovider 3. Taxonomy Cod                  |                                                 | 4. Practice Location                          | ZIP+4 Code                       | C Member (     | Deceased                    |                            |                                       |                                 |                     |
| 0987654321                                                                                                    | JANE M SMIT                                        | H 100N0000                                | X                                               | 54449                                         |                                  | 38. TREATMEN   | IT DATE (MM/DD/CCYY)        |                            |                                       |                                 |                     |
| SECTION II - MEMBER P                                                                                                    | PERSONAL INFORMATI                                 | R East Name - Muniter                     |                                                 |                                               | 7 Middle Initial - Mamber        |                |                             |                            |                                       |                                 |                     |
| <ul> <li>Last Name — Member</li> <li>Member</li> </ul>                                                                                                    |                                                    | ARAAAAD                                   |                                                 |                                               | - marte mart - Member            |                |                             |                            |                                       |                                 |                     |
| WILLS<br>8 Devices Last Name - N                                                                                                    | Member                                             | WWWWP                                     | i mber                                          |                                               | 10 Date of Birth (MM/DD/CCVV)    |                |                             |                            |                                       |                                 |                     |
|                                                                                                    |                                                    | 00742.00742                               |                                                 |                                               | 07/07/1072                       |                |                             |                            |                                       |                                 |                     |
| SECTION IN DEFART D                                                                                                    | NACHORE DROCEDU                                    | 88/1288/12                                |                                                 |                                               | 0//0//19/3                       |                |                             |                            |                                       |                                 |                     |
| ADDITION III - DREAST D                                                                                                    | ONAL MAMMOGRAPHI                                   | C VIEWS                                   | 1                                               | FILM COL                                      | PARISON                          |                |                             |                            |                                       |                                 |                     |
| 11. Date Performed (MM/D)                                                                                                    | D/CCYY)                                            | a martin                                  | 21. Date Per                                    | formed (MM/DD/CCY)                            | )                                |                |                             |                            |                                       |                                 |                     |
| 12 Name - Rendering Pro                                                                                                    | outder (Print)                                     |                                           | 22 Name                                         | Rendering Provider (F                         | viet)                            |                |                             |                            |                                       |                                 |                     |
|                                                                                                    | a company                                          |                                           |                                                 | Provider (r                                   |                                  |                |                             |                            |                                       |                                 |                     |
| 13. RESULT (Check One B                                                                                                    | Bax Only)                                          |                                           | 23. RESULT                                      | (Check One Box Only                           |                                  |                |                             |                            |                                       |                                 |                     |
| Negative (BI-RADS 1)                                                                                                    | )                                                  |                                           | Negative                                        | (BI-RADS 1)                                   |                                  |                |                             |                            |                                       |                                 |                     |
| Benign Findings (BI-R<br>D Probably Region - 8                                                                                                    | KADS 2)<br>Rhot-Term Follow up (Bl-                | RADS 10                                   | <ul> <li>Benight</li> <li>D Purchait</li> </ul> | Findings (BI-RADS 2)<br>& Benion — Short Tell | m Follow up (RI-RADS 3)          |                |                             |                            |                                       |                                 |                     |
| <ul> <li>Suspicious Abnormali</li> </ul>                                                                                                    | ity - Consider Biopsy (B                           | BI-RADS 4)                                | C Suspid                                        | ous Abnormality - Co                          | msider Biopsy (BI-RADS 4)        |                |                             |                            |                                       |                                 |                     |
| Highly Suggestive of I                                                                                                    | Malignancy (BI-RADS 5)<br>etc. (Endnore Require Ad | (Bional Evaluation)                       | Highly                                          | Suggestive of Maligne                         | ky (BI-RADS 5)                   |                |                             |                            |                                       |                                 |                     |
| (BI-RADS 0)                                                                                                    | ele (Hinanga require Ad                            | Annormal Evel Laborny                     | (BI-RA                                          | DS 0)                                         | inge neutrie Accesone cversebon) |                |                             |                            |                                       |                                 |                     |
| 8                                                                                                    | REAST CONSULTATIO                                  | N N                                       |                                                 | FINE NEEDL                                    | ASPIRATION                       |                |                             |                            |                                       |                                 |                     |
| 14. Date Performed (MM/D)                                                                                                    | D/CCYY)                                            |                                           | 24. Date Per                                    | formed (MMDD/CCY)                             | )                                |                |                             |                            |                                       |                                 |                     |
| <ol> <li>Name — Rendering Pro</li> </ol>                                                                                                    | ovider (Print)                                     |                                           | 25. Name                                        | Rendering Provider (F                         | Yint)                            |                |                             |                            |                                       |                                 |                     |
|                                                                                                    |                                                    |                                           | -                                               |                                               |                                  |                |                             |                            |                                       |                                 |                     |
| 16. RESULT / RECOMMEN<br>D No Intervention Rout                                                                                                    | NDATION (Check One Bi<br>Sne Follow up             | ax Only)                                  | 26. HESULT                                      | (Check One Box Only<br>spicious for Cencer    | 1                                |                |                             |                            |                                       |                                 |                     |
| Short-Term Follow up                                                                                                    | p                                                  |                                           | C Suspid                                        | ous for Cancer                                |                                  |                |                             |                            |                                       |                                 |                     |
| Biopsy / FNA Recommendation                                                                                                    | mended                                             |                                           | No Flui                                         | d or Tissue Obtained                          |                                  |                |                             |                            |                                       |                                 |                     |
| (2. D. J. D. J. J. J. D. J. D. | BIOPSY                                             |                                           |                                                 | ULTRA                                         | SOUND                            |                |                             |                            |                                       |                                 |                     |
| 17. Date Performed (MMO)<br>18. Name — Rendering Dro                                                                                                    | C/CCYY)                                            |                                           | 27. Date Per<br>28. Name                        | Rendering Provider (F                         | 2 Vieth                          |                |                             |                            |                                       |                                 |                     |
|                                                                                                    | and the second                                     |                                           | and rearred -                                   | constanting riserder (r                       |                                  |                |                             |                            |                                       |                                 |                     |
| 19. Biopsy Associated Imag                                                                                                    | ging D Memmogram                                   | Ultresound                                | 29. RESULT                                      | (Check One Box Only                           |                                  |                |                             |                            |                                       |                                 |                     |
| 20. RESULT (Check One B                                                                                                    | Bax Only)                                          |                                           | Negative                                        | (BI-RADS 1)                                   |                                  |                |                             |                            |                                       |                                 |                     |
| Normal Breast Tissue                                                                                                    | Ductal Ca                                          | rcinome in Situ (DCIS)*                   | <ul> <li>Benight</li> <li>D Purchalt</li> </ul> | Findings (BI-RADS 2)<br>& Benion - Short Te   | m Follow up (BLRADS 3)           |                |                             |                            |                                       |                                 |                     |
| Coner Benigh Change<br>Atypical Hyperviseia                                                                                                    | Investor C                                         | arcinoma in oltu (LCIS)<br>Breast Cancer* | C Suspid                                        | ous Abnormality - Co                          | msider Biopsy (BI-RADS 4)        |                |                             |                            |                                       |                                 |                     |
| *Treatment Required                                                                                                    |                                                    |                                           | Highly I                                        | Suggestive of Maligna                         | ky (BI-RADS 5)                   |                |                             |                            |                                       |                                 |                     |
|                                                                                                    |                                                    |                                           | (BI-RA                                          | DS 0)                                         | inge metare waarone Everagon)    |                |                             |                            |                                       |                                 |                     |
| Sheding indicates additional                                                                                                    | al follow up required for V                        | WWP.                                      |                                                 |                                               |                                  |                |                             |                            |                                       |                                 |                     |
| 30. NOTES                                                                                                    |                                                    |                                           |                                                 |                                               |                                  |                |                             |                            |                                       |                                 |                     |
|                                                                                                    |                                                    |                                           |                                                 |                                               |                                  |                |                             |                            |                                       |                                 |                     |
|                                                                                                    |                                                    |                                           |                                                 |                                               |                                  |                |                             |                            |                                       |                                 |                     |
|                                                                                                    |                                                    |                                           |                                                 |                                               |                                  |                |                             |                            |                                       |                                 |                     |
| 31. RECOMMENDATION                                                                                                    |                                                    |                                           |                                                 |                                               |                                  |                |                             |                            |                                       |                                 |                     |
| Follow Routine Screet                                                                                                    | ming Schedule _0                                   | Months                                    | Short-Term F                                    | ollow up _0                                   | Months                           |                |                             |                            |                                       |                                 |                     |
| Additional Mammogra                                                                                                    | aphic Views                                        | C Ultresound                              | Breast Consu                                    | Itation D Fine                                | Needle Aspiration 🗅 Biopsy       |                |                             |                            |                                       |                                 |                     |
| Treatment                                                                                                    | 010000 01                                          | Der Orbe                                  |                                                 |                                               |                                  |                |                             |                            |                                       |                                 |                     |
| D Consiste*                                                                                                    | Pending                                            | D Member Deceased                         | Lost to Follow                                  | up D Refa                                     | and Work-up                      |                |                             |                            |                                       |                                 |                     |
| *Must complete Element 33                                                                                                    | (Final Diagnosis).                                 |                                           |                                                 |                                               |                                  |                |                             |                            |                                       |                                 |                     |
| 33. FINAL DIAGNOSIS (Re                                                                                                    | equired if "Complete" is d                         | hecked in Element 32 [Statu               | s of Final Diagn                                | (aia)                                         |                                  |                |                             |                            |                                       |                                 |                     |
| Date (MM/DD/CCYY) if                                                                                                    | any box below is checke                            | d                                         | Durated Carrier                                 | one in the (DO101*                            | D Investor Preset Concert        |                |                             |                            |                                       |                                 |                     |
| Complete Treatment Date                                                                                                    | and Treatment Status                               | *Complete Tree                            | ment Date. Tre                                  | etment Status, Turnor                         | Stape, and Tumor Size.           |                |                             |                            |                                       |                                 |                     |
| Compress Treatment Date                                                                                                    | and mean and others.                               | Comprete Trea                             | and sold, the                                   | annen oralos, romor                           | Continued                        |                |                             |                            |                                       |                                 |                     |
|                                                                                                    |                                                    |                                           |                                                 |                                               |                                  |                |                             |                            |                                       |                                 |                     |
|                                                                                                    |                                                    |                                           |                                                 |                                               | DND//0205464                     |                |                             |                            |                                       |                                 |                     |
|                                                                                                    |                                                    |                                           |                                                 |                                               | F-44724                          |                |                             |                            |                                       |                                 |                     |
|                                                                                                    |                                                    |                                           |                                                 |                                               |                                  |                |                             |                            |                                       |                                 |                     |
|                                                                                                    |                                                    |                                           |                                                 |                                               |                                  |                |                             |                            |                                       |                                 |                     |

Figure 12 PDF Copy of WWWP Reporting Form

5. To print or save the form to your hard drive or a network location, use the Print or Save As function of the browser.